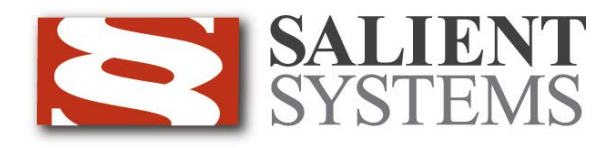

# **CompleteView<sup>TM</sup> Admin Console User Manual**

CompleteView Version 4.3

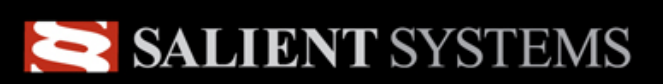

Simple.Scalable.Security<sup>™</sup>

## **Table of Contents**

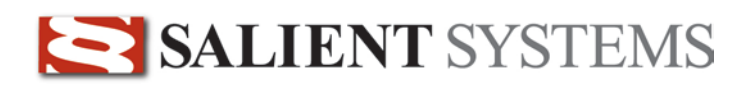

## Introduction

### **End User License Agreement**

Salient CompleteView<sup>TM</sup> SOFTWARE LICENSE

1. GRANT OF LICENSE. Salient grants to you the right to use one (1) copy of the Salient CompleteView Server SOFTWARE on any numbers. Salient grants to you the right to use one (1) copy of the Salient CompleteView Client SOFTWARE on any numbers of computers, provided that the Salient CompleteView Client is solely used to connect to a Salient CompleteView Server. The SOFTWARE is in "use" on a computer when it is loaded into temporary memory (i.e. RAM) or installed into permanent memory (e.g. hard disk, CD-ROM or other storage device) of that computer.

2. COPYRIGHT. The SOFTWARE is owned by Salient and/or its licensor(s), if any, and is protected by copyright laws and international treaty provisions. Therefore you must treat the SOFTWARE like any other copyrighted material (e.g. a book or a musical recording) except that you may either (a) make a copy of the SOFTWARE solely for backup or archival purposes or (b) transfer the SOFTWARE to a single hard disk provided you keep the original solely for backup purposes.

3. OTHER RESTRICTIONS. You may not rent, lease or sublicense the SOFTWARE but you may transfer SOFTWARE and accompanying written materials on a permanent basis provided that you retain no copies and the recipient agrees to the terms of this agreement. You may not reverse engineer, decompile, or disassemble the SOFTWARE. If the SOFTWARE is an update or has been updated, any transfer must include the most recent update and all previous versions.

4. THIRD PARTY Software. The SOFTWARE may contain third party software, which requires notices and/or additional terms and conditions. Such required third party software notices and/or additional terms and conditions are located in the readme file or other product documentation. By accepting this license agreement, you are also accepting the additional terms and conditions, if any, set forth therein.

5. TERMINATION. This License is effective until terminated. Your rights under this License will terminate automatically without notice from Salient if you fail to comply with any term(s) of this License. Upon the termination of this License, you shall cease all use of the SOFTWARE and destroy all copies, full or partial, of the SOFTWARE.

6. GOVERNING LAW. This agreement shall be deemed performed in and shall be construed by the laws of United States, Texas.

#### 7. DISCLAIMER

THE SOFTWARE IS DELIVERED AS IS WITHOUT WARRANTY OF ANY KIND. THE ENTIRE RISK AS TO THE RESULTS AND PERFORMANCE OF THE SOFTWARE IS ASSUMED BY THE PURCHASER/THE USER/YOU. Salient Systems Corporation DISCLAIMS ALL WARRANTIES, WHETHER EXPRESS OR IMPLIED, INCLUDING BUT NOT LIMITED TO, THE IMPLIED WARRANTIES OF MERCHANTABILITY, FITNESS FOR A PARTICULAR PURPOSE, TITLE AND NON-INFRINGEMENT, OR ANY WARRANTY ARISING OUT OF ANY PROPOSAL, SPECIFICATION OR SAMPLE WITH RESPECT TO THE SOFTWARE.

Salient AND/OR ITS LICENSOR(S) SHALL NOT BE LIABLE FOR LOSS OF DATA, LOSS OF PRODUCTION, LOSS OF PROFIT, LOSS OF USE, LOSS OF CONTRACTS OR FOR ANY OTHER CONSEQUENTIAL, ECONOMIC OR INDIRECT LOSS WHATSOEVER IN RESPECT OF SALE, PURCHASE, DELIVERY, USE OR DISPOSITION OF THE SOFTWARE. Salient TOTAL LIABILITY FOR ALL CLAIMS IN ACCORDANCE WITH THE SALE, PURCHASE, DELIVERY AND USE OF THE SOFTWARE SHALL NOT EXCEED THE PRICE PAID FOR THE SOFTWARE.

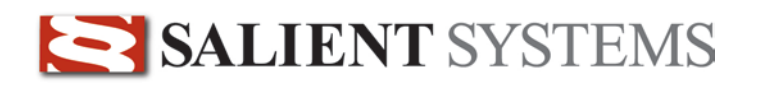

## Overview

 $CompleteView^{\text{TM}}$  is a Digital Video Management System that is comprised of a comprehensive suite of client-server software applications designed for operation in a Microsoft Windows environment.

The CompleteView Admin Console is an application that has been designed to allow system administrators the ability to monitor and manage the video surveillance system. You can use this application to monitor CompleteView servers for faults and be notified via email when they occur; push software updates to one or more CompleteView servers; perform forensic analysis of server logfiles; and much more.

**Note**: Admin Console is a feature of CompleteView Pro and CompleteView Enterprise. CompleteView ONE does not include multi-server management features such as Admin Console. For upgrade details and pricing please contact your Salient Integration Partner.

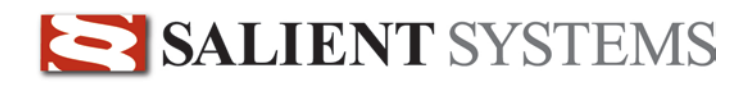

## Configuration

## **Starting the Admin Console**

You may launch the CompleteView Admin Console application by double-clicking on the icon labeled *Admin Console*, as shown below:

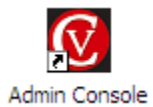

Start » All Programs » CompleteView » Admin Console

You may also find the Admin Console icon located on your desktop, depending on the following factors:

- 1. The item "Create Desktop Icon" was selected during the installation of the application.
- 2. Windows has been configured to show desktop icons.

The following window will appear after you have started the application:

| Server | Info Cameras Volumes Events Connections |
|--------|-----------------------------------------|
|        | Comera Info                             |
|        | Camera Type:                            |
|        | Status:<br>Writing to Volume:           |
|        | View Film Video Video Video             |
|        | Them Bills Lines Them Decoration Lines  |
|        |                                         |
|        |                                         |
|        |                                         |
|        |                                         |
|        |                                         |
|        |                                         |
|        |                                         |
|        |                                         |
|        |                                         |

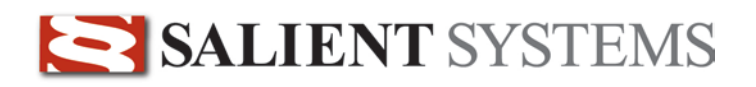

## **Adding a Server**

#### To add a server to the list of those that are monitored, perform the following steps.

- 1. Launch the Admin Console application.
- 2. Select New Server... from the Server menu. You will be presented with the following dialog box.

| Server Settings                                                                                           |       | (                                                                                                    | x |
|----------------------------------------------------------------------------------------------------|-------|----------------------------------------------------------------------------------------------------|---|
| Server<br><u>A</u> ddress:<br><u>U</u> sername:<br><u>P</u> assword:<br>Administrative Service            | admin | 4255                                                                                                    |   |
| Events to Monitor  Event Login Logout FailedLogin Start Stop Restart Fror AlarmStart AlarmEnd MotionStart |       | Alarm Conditions<br>Connection Lost<br>Email Notofication Enabled:<br>Email Notification Limits<br>Maximum Emails<br>5<br>Minimum Interval Between Emails<br>600 | 3 |
|                                                                                                    |       | OK Cancel                                                                                                    |   |

- 3. Add the following information.
  - a. Address Enter the hostname or IP address of the server that you wish to monitor.
  - b. **Username** Enter name of an existing user account on the server. This user must be an administrator.
  - c. **Password** Enter the password for the selected user account.
  - d. Administrative Service Port If you have configured the *CompleteView Administrative Service* with a custom TCP port assignment, enter it here.
  - e. Events to Monitor Check the appropriate boxes for those events that you wish to log.
  - f. Alarm Conditions Events that generate alarm emails.
    - i. Connection Lost Lost connection to the server.
    - **ii.** Camera Sync Lost Lost video signal to a camera.
    - iii. Volume Offline A video archive volume has been placed offline.
    - iv. Hardware Key Missing The hardware key is no longer attached to the server computer.

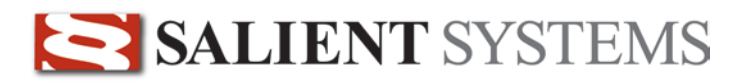

- v. Camera Sync Gained Video signal is reconnected following a corresponding Camera Sync Lost event
- vi. Connection Gained Server connection to the Admin Console reconnects following a corresponding Connection Lost event.
- vii. **Email Notification Enabled** Please reference the Configuring Email Notification section of this manual.
- 4. Select *OK* to add this selection to your list of monitored servers.

### **Monitoring Server Status**

The main application window shows a list of servers that have been added to the current session. The health of each server can be determined at a glance, by interpreting the icons and label colors.

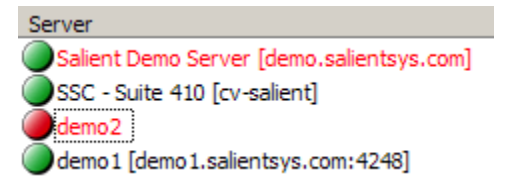

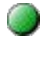

The *Admin Console* has successfully connected to the *CompleteView Server* system service on the server.

The Admin Console is attempting to connect to the server.

The *Admin Console* is **not** connected to the *CompleteView Server* system service on the server.

#### Possible Causes

- The *CompleteView Server* system service is stopped.
- The Admin Console is connecting to the incorrect TCP port on the target server.
- The hostname or IP address is incorrect.
- The username or password is incorrect.
- The selected user account is not a CompleteView administrator for the target server.

BLACK The Admin Console is indicating that the item is performing normally.

text

RED text The *Admin Console* is indicating that a non-critical error condition exists on the server.

To provide assistance in locating the nature of the error condition, the *Admin Console* will also use red text to label the information tab and item where the error has occurred.

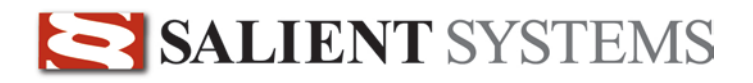

### **Monitoring Server Status using Email Notifications**

Server status updates can be sent via email to an individual or groups of users. Please note; SMTP settings for email notifications need to be configured prior to setting email notifications and limits. Please refer to the <u>Session Settings</u> section for SMTP configuration.

1. Open the Server Settings by right clicking the target server and choosing 'Settings...'.

| Server Settings                                                                                                    |                |                                                                                                    | ×           |
|----------------------------------------------------------------------------------------------------|----------------|----------------------------------------------------------------------------------------------------|-------------|
| Server<br><u>A</u> ddress:<br><u>U</u> sername:<br><u>P</u> assword:<br>A <u>d</u> ministrative Service                                    | admin<br>Port: | 4255                                                                                                    |             |
| Events to Monitor<br>Event<br>Login<br>Logout<br>FailedLogin<br>Start<br>Stop<br>Restart<br>Error<br>AlarmStart<br>AlarmEnd<br>MotionStart |                | Alarm Conditions          Connection Lost         Email Notofication Enabled:         Email Notification Limits         Image: Maximum Emails         5         Image: Minimum Interval Between         600 | •<br>Emails |
|                                                                                                    |                | ОК                                                                                                    | Cancel      |

- 2. Drop down the Alarm Conditions drop down box and choose the notification to be configured.
- 3. Check the Email Notification Enabled setting. This will enable the specific notification chosen from the drop down list.
- 4. Optionally configure either Maximum Emails or Minimum Interval Between Emails settings.
  - a. Check the corresponding checkbox to enable to email notification limit.
  - b. For Maximum Emails use the arrow controls to set the number of email notifications that should be set for the event. Note, the Connection Lost, Camera Sync Lost, Volume Offline and Hardware Key Missing notifications can use this setting.

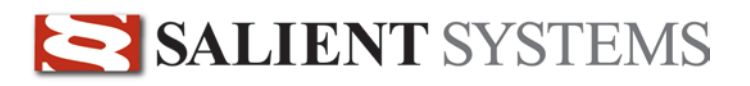

c. For Minimum Interval Between Emails enter the number of seconds between email alerts for the same event. This will prevent many event alerts from being sent too rapidly. Note, the Connection Lost, Camera Sync Lost, Volume Offline and Hardware Key Missing notifications can use this setting.

## Menus

## File Menu

The *Admin Console* allows you to save the contents of your server list in a *session* file. You can use multiple session files to easily group servers that are to be monitored.

#### Access the *session* options from the *File* menu, as shown below.

- 1. New Session creates a new, empty session file.
- 2. Open Session... opens a previously saved session file.
- **3.** Save Session saves the current session file using the current filename, if assigned.
- **4.** Save Session As... Prompts for a new session filename then save the current session file.
- 5. Save and Exit saves the current session file, and then exits the Admin Console application.
- 6. Exit exits the *Admin Console* application.

### Server Menu

Select the item *Server* from the main menu of the *Admin Console* and the following items will be available. You may also right-click any listed server to show the options in a context menu.

- 1. New Server... adds a new server to the server list.
- 2. **Remove** deletes the selected server from the server list.
- **3.** Settings... edit the connection properties of the selected server.
- **4.** Force Reconnect forces the *Admin Console* to reconnect to the selected server.
- 5. View Log retrieves the log files from the selected server and allows you to filter them for different events.
- 6. Configure Server launches the *Server Configuration* application and automatically logs in to the selected server.
- 7. Start Service... starts the *CompleteView Server* system service on the selected computer.
- 8. Stop Service... stops the *CompleteView Server* system service on the selected computer.
- 9. Push Update... launches the remote software update procedure.

New Session Open Session... Save Session Save Session As... Save and Exit Exit

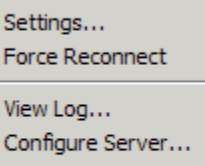

| Start Service |
|---------------|
| Stop Service  |
| Push Update   |

New Server...

Remove

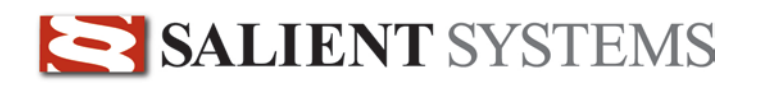

### **Settings Menu**

Select Settings from the main menu of the Admin Console, and the following items will be available.

Session Settings...

**1.** Session Settings... – Opens a dialog where you can specify global session settings, such as SMTP mail server settings.

### **Session Settings**

| -Email |                               |                           |  |  |  |
|--------|-------------------------------|---------------------------|--|--|--|
|        | Send Email on Alarm Condition |                           |  |  |  |
|        | Recipients:                   | alarmrecipient@domain.tld |  |  |  |
|        | Mail Server (SMTP):           | your.mailserver.tld       |  |  |  |
|        | ✓ Authentication              |                           |  |  |  |
|        | Username: username            |                           |  |  |  |
|        | Password:                     | *****                     |  |  |  |
|        | Sender Name:                  | Name of Sender            |  |  |  |
|        | Sender Email:                 | youremail@domain.td       |  |  |  |
|        |                               | Send Test Email           |  |  |  |

- 1. **Send Email on Alarm Condition** Sends an email to one or more recipients when an alarm condition exists, and the CompleteView server has been configured to respond to the alarm.
  - a. Recipients Specify one or more email address separated by commas.
  - b. Mail Server (SMTP) Enter the address of the SMTP mail server that you wish the alarm emails to be delivered to.
- 2. Authentication Select this item if your SMTP server requires that you login before you can send an email.
  - a. Username Enter the user name of an account that has permission to send email.
  - b. Password Enter the account password.
- 3. Sender Name Enter a name that the email should appear to come from.
- 4. Sender Email Enter the email address that the sent email should appear to come from.

## Operation

## Info Tab

This tab contains general information about the selected server.

If the text of an item is colored red, then an alarm condition currently exists.

Server Info

#### Server Info

- 1. Server Address The hostname or IP address of the selected server.
- 2. Friendly Name The internal "Friendly Name" of the selected server.
- **3.** Version The product version of the *CompleteView Server* system service.
- 4. License Type Indicated the edition of CompleteView installed (ONE, Pro or Enterprise)

| Server Address:         | localhost  |                                                      |
|-------------------------|------------|------------------------------------------------------|
| Friendly Name:          | RAJA-X64   | HPC                                                  |
| Version:                | 4.1.1.6    |                                                      |
| License Type:           | Enterprise | 2                                                    |
| License Status:         | Present    |                                                      |
| Server Platform:        | x64        |                                                      |
| Connection Status:      | Connecte   | d                                                    |
| System Stats            |            |                                                      |
| Total Physical Memory A | vailable:  | 24,573 MB                                            |
| Total Physical Memory U | lsed:      | 4,502 MB                                             |
| Server Virtual Memory L | imit:      | 8,388,607                                            |
| Server Virtual Memory U | lsed:      | 596 MB                                               |
| Total System CPU Usage  | e:         | 4%                                                   |
| Server CPU Usage:       |            | 4%                                                   |
| Server Start Time:      |            | 5/20/2013 2:20:47 PM (0 days, 0 hours, 1 minutes, 46 |

5. License Status –

Indicates the status of the hardware or software key.

- **6.** Server Platform If the CompleteView installation is 32 bit x32 will be displayed. For 64 bit CompleteView, x64 will be displayed.
- 7. Connection Status Indicates if a valid connection exists to the selected server.

### System Stats

*Items 1 through 4 can help you determine how Windows is using the memory in the selected computer and whether it's accessing virtual memory too much, resulting in bottlenecks.* 

- 1. Total Physical Memory Available Total amount of RAM installed in the server computer.
- 2. Total Physical Memory Used Total amount of RAM currently in use.
- **3.** Server Virtual Memory Limit This shows the maximum virtual memory available. For 32 bit systems the maximum value will be approximately 2000.
- **4.** Server Virtual Memory Used Displays the mound of virtual memory used. This value should not exceed Server Virtual Memory Limit.
- 5. Total System CPU Usage Shows the total CPU utilization of the selected computer as a percentage.
- 6. Server CPU Usage Shows the CPU utilization of the *CompleteView Server* system service.

**7.** Server Start Time – The time the server was last started and how long it has been continuously running.

## **Cameras** Tab

This tab contains information about video sources installed in the selected server.

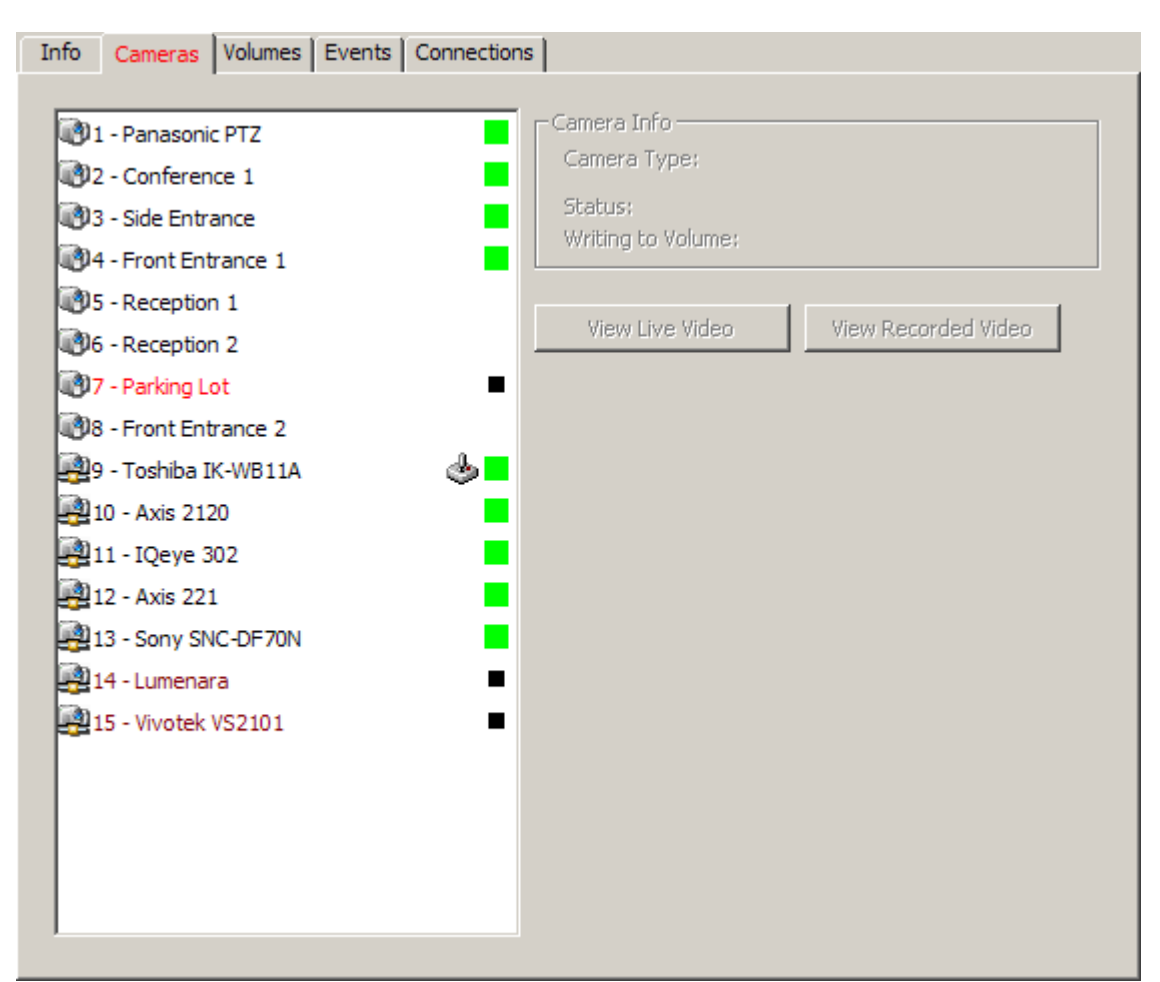

| <b>(()</b>  | Analog Video Source                  |  |
|-------------|--------------------------------------|--|
|             | IP Video Source                      |  |
| Ø           | Audio Stream is Available            |  |
| Ś           | PTZ Controls are Available           |  |
| BLACK text  | Normal                               |  |
| RED text    | Alarm                                |  |
| DK RED text | Unable to reach the IP video source. |  |
| GRAY text   | Video Source is Disabled             |  |
|             | Scheduled Recording                  |  |
|             | Alarm Event                          |  |
|             | Video Motion Detection Event         |  |

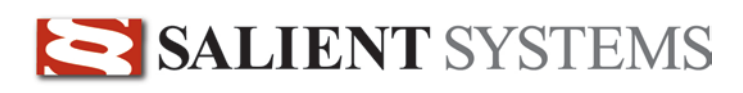

|                                 | Pre-Alarm Recording (Video Buffering)            |  |
|---------------------------------|--------------------------------------------------|--|
|                                 | Scheduled Recording + Video Signal Lost          |  |
| Alarm Event + Video Signal Lost |                                                  |  |
|                                 | Video Motion Detection Event + Video Signal Lost |  |
|                                 | Pre-Alarm Recording + Video Signal Lost          |  |
|                                 | Video Signal Lost                                |  |

## **Volumes Tab**

This tab contains information about the configured video archive volumes for the selected server.

| Info Cameras Volumes Events Conne | ections                                    |
|-----------------------------------|--------------------------------------------|
|                                   | Values Infe                                |
| D:\Video                          | Volume Info                                |
| E: \Video                         | Total Size;                                |
|                                   | Free Space:                                |
|                                   | · · · · · · · · · · · · · · · · · · ·      |
|                                   | View Volume Contents                       |
|                                   |                                            |
|                                   |                                            |
|                                   |                                            |
|                                   |                                            |
|                                   |                                            |
|                                   |                                            |
|                                   |                                            |
|                                   |                                            |
|                                   |                                            |
|                                   |                                            |
|                                   |                                            |
|                                   |                                            |
|                                   |                                            |
|                                   |                                            |
|                                   |                                            |
|                                   |                                            |
| Provid                            | es a graphical indication of how much free |

Provides a graphical indication of how much f space remains on the volume

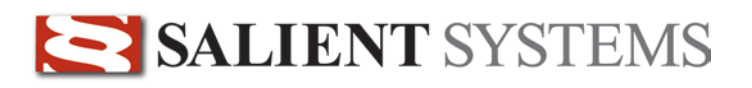

#### 1. Volume Info

- **a. Status** Indicates whether the volume is *online* and available for recording, or has been placed *offline* and is unavailable. At least one volume must be *online* in order for archiving of video events to occur.
- **b.** Total Size The total size in kilobytes (KB) of the volume. If you are utilizing a quota system, the total size generally indicates the total amount of space available to the user, rather than the total size of the storage device.
- c. Free Space The total size in KB that is currently available for archiving video events.
- 2. **View Volume Contents** Clicking this button retrieves the video archive contents for the selected volume and displays them in a new window.

### **View Volume Contents**

This window allows you to display and analyze the video archive contents for the volumes in the server. You may view any item in the *Video* event list by using your left mouse button to double-click the item.

| 🔇 Recorded Video            |               |           |                      |                      |       | _ 🗆 X    |
|-----------------------------|---------------|-----------|----------------------|----------------------|-------|----------|
| Camera                      | Video         |           |                      |                      |       |          |
| All Cameras                 | Camera        | Event     | Start                | End                  | Size  | <b></b>  |
| Volume                      | Panasonic PTZ | Scheduled | 9/2/2005 4:12:48 AM  | 9/2/2005 9:56:42 AM  | 89 MB |          |
|                             | Panasonic PTZ | Scheduled | 9/2/2005 10:02:44 AM | 9/2/2005 10:17:37 AM | 7 MB  |          |
| E: (Video                   | Panasonic PTZ | Motion    | 9/2/2005 10:17:37 AM | 9/2/2005 10:17:41 AM | 0 MB  |          |
|                             | Panasonic PTZ | Scheduled | 9/2/2005 10:17:41 AM | 9/2/2005 11:06:20 AM | 12 MB |          |
| Date                        | Panasonic PTZ | Motion    | 9/2/2005 11:06:20 AM | 9/2/2005 11:06:27 AM | 0 MB  |          |
|                             | Panasonic PTZ | Scheduled | 9/2/2005 11:06:27 AM | 9/2/2005 11:07:36 AM | 0 MB  |          |
| A September 2005            | Panasonic PTZ | Motion    | 9/2/2005 11:07:36 AM | 9/2/2005 11:07:41 AM | 0 MB  |          |
| September, 2003             | Panasonic PTZ | Scheduled | 9/2/2005 11:07:41 AM | 9/2/2005 11:08:30 AM | 0 MB  |          |
| Sun Mon Tue Wed Thu Fri Sat | Panasonic PTZ | Motion    | 9/2/2005 11:08:30 AM | 9/2/2005 11:08:36 AM | 0 MB  |          |
| 28 29 30 31 1 🕖 3           | Panasonic PTZ | Scheduled | 9/2/2005 11:08:36 AM | 9/2/2005 11:09:26 AM | 0 MB  |          |
| 4 5 6 7 8 9 10              | Panasonic PTZ | Motion    | 9/2/2005 11:09:26 AM | 9/2/2005 11:09:30 AM | 0 MB  |          |
| 11 12 13 14 15 16 17        | Panasonic PTZ | Scheduled | 9/2/2005 11:09:30 AM | 9/2/2005 11:09:44 AM | 0 MB  |          |
| 18 19 20 21 22 23 24        | Panasonic PTZ | Motion    | 9/2/2005 11:09:44 AM | 9/2/2005 11:09:49 AM | 0 MB  |          |
| 25 26 27 28 29 30 1         | Panasonic PTZ | Scheduled | 9/2/2005 11:09:49 AM | 9/2/2005 11:09:59 AM | 0 MB  |          |
|                             | Panasonic PTZ | Motion    | 9/2/2005 11:09:59 AM | 9/2/2005 11:10:04 AM | 0 MB  |          |
| 2 3 4 3 6 7 6               | Panasonic PTZ | Scheduled | 9/2/2005 11:10:04 AM | 9/2/2005 11:10:08 AM | 0 MB  |          |
|                             | Panasonic PTZ | Motion    | 9/2/2005 11:10:08 AM | 9/2/2005 11:10:17 AM | 0 MB  |          |
| 1                           | Panasonic PTZ | Scheduled | 9/2/2005 11:10:17 AM | 9/2/2005 11:10:47 AM | 0 MB  |          |
| - Video Types               | Panasonic PTZ | Motion    | 9/2/2005 11:10:47 AM | 9/2/2005 11:10:51 AM | 0 MB  |          |
| F. Schodulad                | Panasonic PTZ | Scheduled | 9/2/2005 11:10:51 AM | 9/2/2005 11:13:52 AM | 0 MB  |          |
|                             | Panasonic PTZ | Motion    | 9/2/2005 11:13:53 AM | 9/2/2005 11:13:59 AM | 0 MB  |          |
| Motion                      | Panasonic PTZ | Scheduled | 9/2/2005 11:13:59 AM | 9/2/2005 11:17:23 AM | 1 MB  |          |
| I External Alarm            | Panasonic PTZ | Motion    | 9/2/2005 11:17:23 AM | 9/2/2005 11:17:28 AM | 0 MB  |          |
|                             | Panasonic PTZ | Scheduled | 9/2/2005 11:17:28 AM | 9/2/2005 11:25:35 AM | 2 MB  |          |
| - Video Days                | Panasonic PTZ | Motion    | 9/2/2005 11:25:35 AM | 9/2/2005 11:25:40 AM | 0 MB  |          |
| First: 8/31/2005            | Panasonic PTZ | Scheduled | 9/2/2005 11:25:40 AM | 9/2/2005 11:30:46 AM | 1 MB  |          |
| Last: 9/2/2005              | Panasonic PTZ | Motion    | 9/2/2005 11:30:46 AM | 9/2/2005 11:30:50 AM | 0 MB  |          |
| Tatala 2                    | Panasonic PTZ | Scheduled | 9/2/2005 11:30:50 AM | 9/2/2005 11:31:19 AM | 0 MB  |          |
| Total: 5                    | Panasonic PTZ | Motion    | 9/2/2005 11:31:19 AM | 9/2/2005 11:31:23 AM | 0 MB  | <b>•</b> |
|                             | •             |           |                      |                      |       |          |

### Video Event Filters

- 1. Camera Limits the displayed video events to those on the selected camera.
- 2. Volume Limits the displayed video events to those on the selected volume.
- 3. **Date** Limits the displayed video events to those from the selected date. Days that appear in **bold text** in the calendar contain video events. *Note: The Video event list will only show events from a single day.*

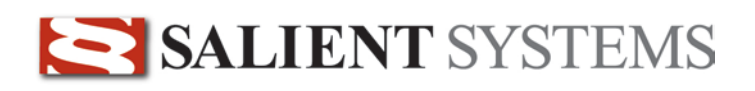

**Video Types** – Limits the display of video events in the *Video* list to only the event types that have been selected.

- Scheduled
- Motion
- External Alarm

#### 4. Video Days

- a. First The first date for which video events exist.
- b. Last The most recent date for which video events exist.
- c. Total The total number of days for which video events exist.
- 5. Video Displays the video events and details. *Note: In the "Size" column, OMB indicates that the video event is less than 1MB in size.*

### **Events Tab**

This tab shows the log entries that have accumulated since you started the *Admin Console*. These entries are *not* the server log files.

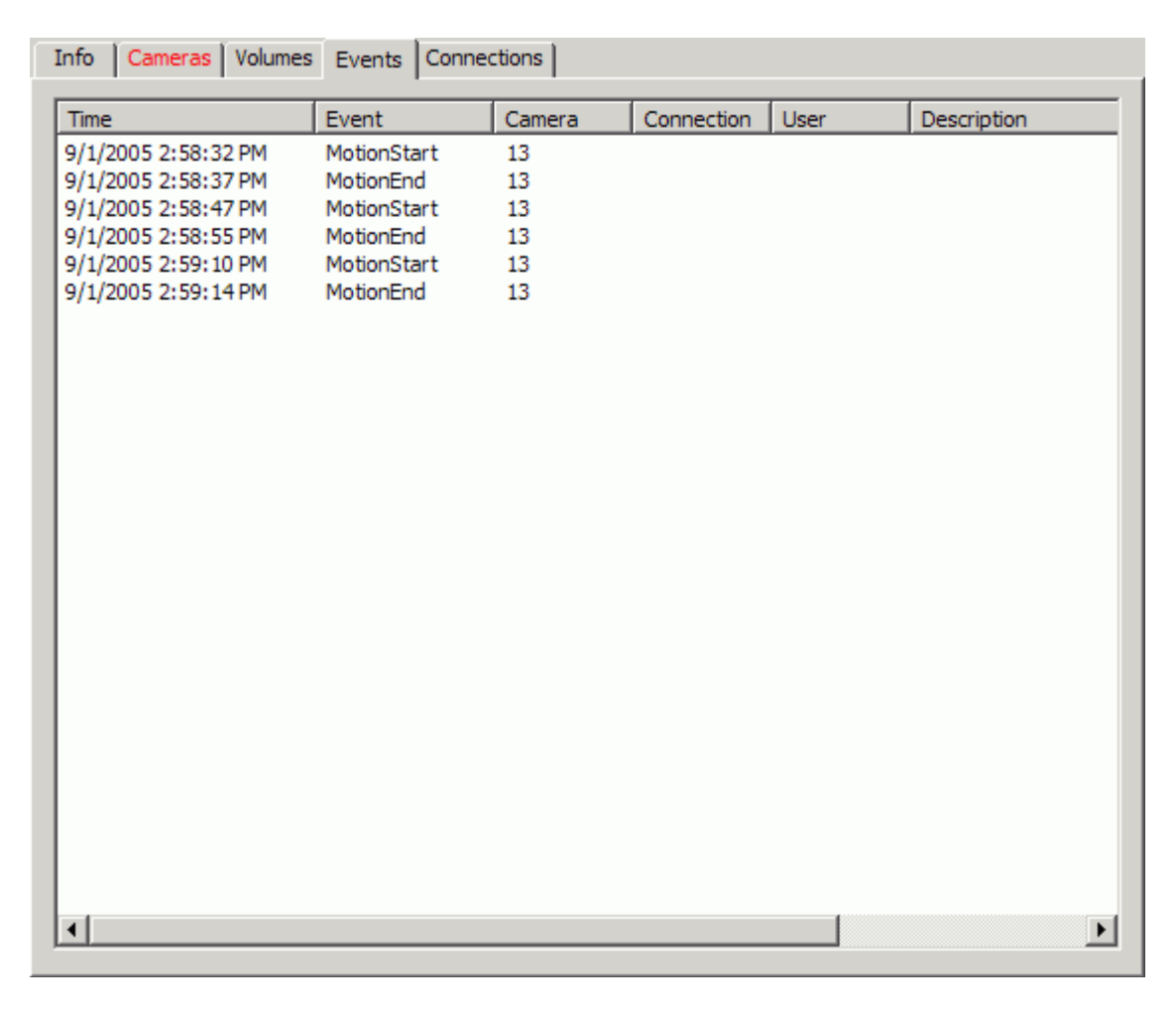

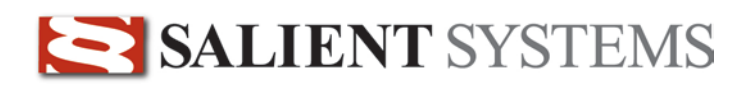

## **Connections Tab**

This tab contains a list of the currently open connections to the selected server.

| Info Cameras | Volumes Events | Connections |       |             |
|--------------|----------------|-------------|-------|-------------|
| Connection   | Peer           | Client      | User  | Description |
| 1            | 192.168.1.230  | CompleteVie | admin |             |
|              |                |             |       |             |
|              |                |             |       |             |
|              |                |             |       |             |
|              |                |             |       |             |
|              |                |             |       |             |
|              |                |             |       |             |
|              |                |             |       |             |
|              |                |             |       |             |
|              |                |             |       |             |
|              |                |             |       |             |
|              |                |             |       |             |
|              |                |             |       |             |
|              |                |             |       |             |
|              |                |             |       |             |
|              |                |             |       |             |
|              |                |             |       |             |
| •            |                |             |       |             |

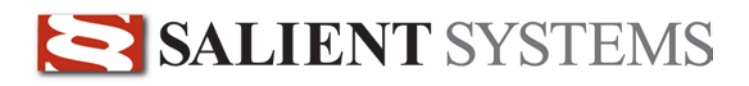

## **Remote Software Updates**

Using the *Admin Console*, it is possible to remotely distribute and apply software updates to each server in your enterprise via an IP network.

## **Push Update**

In order to distribute and apply a software update to your CompleteView servers, you must first perform the following simple steps.

- 1. Obtain the latest CompleteView update from Salient Systems Support (support@salientsys.com or 512-617-4802)
- 2. Extract the server update binary from the zip file to a directory of your choice.
- 3. Launch the *Admin Console*.
- 4. Click on the server that you wish to update. If you would like to select more than one server, hold down the *CTRL* key while clicking on additional servers.
- 5. Right-click on one of the selected servers, and the following context menu will appear.

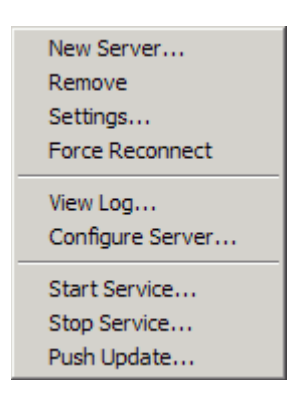

- 6. Select the menu item named Push Update ...
- 7. You will next be prompted to locate the server update binary that you extracted from the zip file.
- 8. After selecting the file that contains the software that you wish to upgrade to, you will be presented with the following dialog.

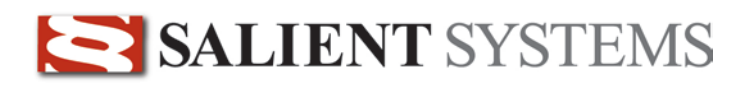

| Server Update                 |        |                                                     | 1 |
|-------------------------------|--------|-----------------------------------------------------|---|
| Servers                       |        |                                                     |   |
| Server<br>demo.salientsys.com | Status | Skip Version Check<br>Update All<br>Update Selected |   |
| Log for Selected Server       | <br>▼  | Save All Logs<br>Save Selected Logs                 |   |

- **a.** Skip Version Check Selecting this item will cause the update process to ignore the installed software version. You will only need to check this item if you wish to *reapply* a software update that is the same software version as the installed product, or are attempting to *revert* to a previous software version.
- b. Update All Begins the update process for all systems in the server list.
- c. Update Selected Begins the update process for only the selected systems in the server list.
- d. Save All Logs Saves the update log for *all* servers in a *single* ASCII text file.
- e. Save Selected Logs Saves the update log for *only* the currently selected servers.
- 9. Click on the button named *Update All* to begin the update process.
- 10. The status of each update can be obtained by selecting the individual servers. The update log for that server will appear in the *Log for Selected Server* section.
- 11. When each update has finished, its completion status will be displayed as an icon that appears to the left of the server name as shown below.

| Server                | Status            |
|-----------------------|-------------------|
| ✓ demo.salientsys.com | Update successful |
|                       |                   |
|                       |                   |
|                       |                   |
|                       |                   |
|                       |                   |
|                       |                   |
|                       |                   |
|                       |                   |

## **Additional Resources**

Visit the Salient website, <u>www.salientsys.com</u>, for additional support and CompleteView training:

- Manuals & Documentation (<u>www.salientsys.com/support/manuals-documentationx/</u>) Includes Administrator's Manual, Client User Manuals (including Video, Alarm and Web clients), How To Guides and Tips.
- Online Tech Support (<u>www.salientsys.com/elearning</u>) Get quick access to online tech support modules that cover the most frequently asked product questions, such as "Adding and Moving IP Camera Licenses."
- Salient University eLearning (<u>http://salientsys.latitudelearning.com</u>) A convenient way to get trained on CompleteView. Register online for access to interactive, user training modules covering the Video, Alarm, Mapping and Web clients.
- **Classroom Training** (<u>www.salientsys.com/training</u>) Traditional, classroom training is available throughout the United States. Please visit the Salient website for training calendar, agenda and registration.

Salient Systems 10801 N. MoPac Expy. Building 3, Suite 700 Austin, TX 78759 512.617.4800 512.617.4801 Fax www.salientsys.com

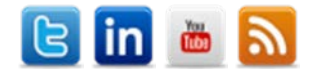

©2012 Salient Systems Corporation. Company and product names mentioned are registered trademarks of their respective owners.